Navis-E 사용 설명서

Copyright © 1999 (주) 나임기술

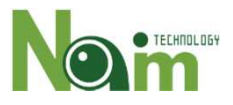

# 목 차

## 제품 개요

| • | 제품 외관     | • | • | • | • | • | • | <br>• | • | • | • | <br>• | • | • | • | • | • | •• | 2  |
|---|-----------|---|---|---|---|---|---|-------|---|---|---|-------|---|---|---|---|---|----|----|
| • | 제품 사양     | • | • |   | • | • | • |       | • |   | • | <br>• |   |   |   | • | • |    | 3  |
| • | 시스템 요구 사항 | • |   |   | • | • | • | <br>• | • | • | • | <br>• | • | • | • | • | • |    | 4  |
| • | 기술지원 및 AS | • | • |   | • | • | • |       | • |   | • | <br>• |   |   |   | • | • |    | 5  |
| 저 | 품 설치      |   |   |   |   |   |   |       |   |   |   |       |   |   |   |   |   |    |    |
| • | 구성품의 확인   |   | • | • | • | • | • | <br>• | • | • | • | <br>• | • | • | • | • | • |    | 6  |
| • | 하드웨어 설치   | • | • |   | • | • | • |       | • |   | • | <br>• |   |   |   | • | • |    | 7  |
| • | 드라이버 설치   |   |   |   |   |   |   |       |   |   |   |       |   |   |   |   |   |    | 10 |

## 제품 개요

Navis-E는 ㈜나임기술에서 제작한 4-Port Gigabit Ethernet Controller로 PCI

Express x4 슬롯에 장착하여 최대 4대의 카메라에서 영상을 입력 받을 수 있

다. 또한 최적의 CPU 사용을 보장하기 위해 인텔 칩셋을 사용하고 있다.

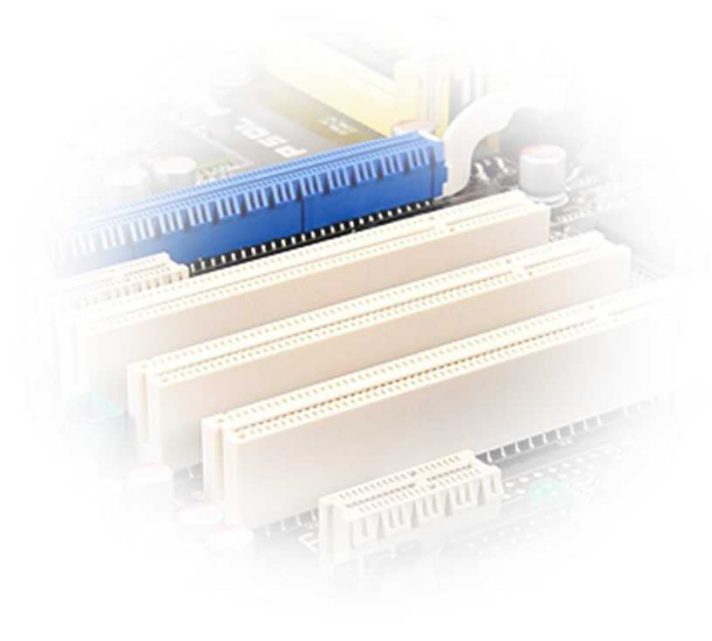

## 제품 외관

Navis-E는 PCI Expresss x4 인터페이스를 지원하므로, PC에 장착된 PCI Expresss x4 이상의 슬롯에 장착하는 것이 가능하다. 영상 입출 력 커넥터로는 4개의 RJ-45 커넥터를 사용한다.

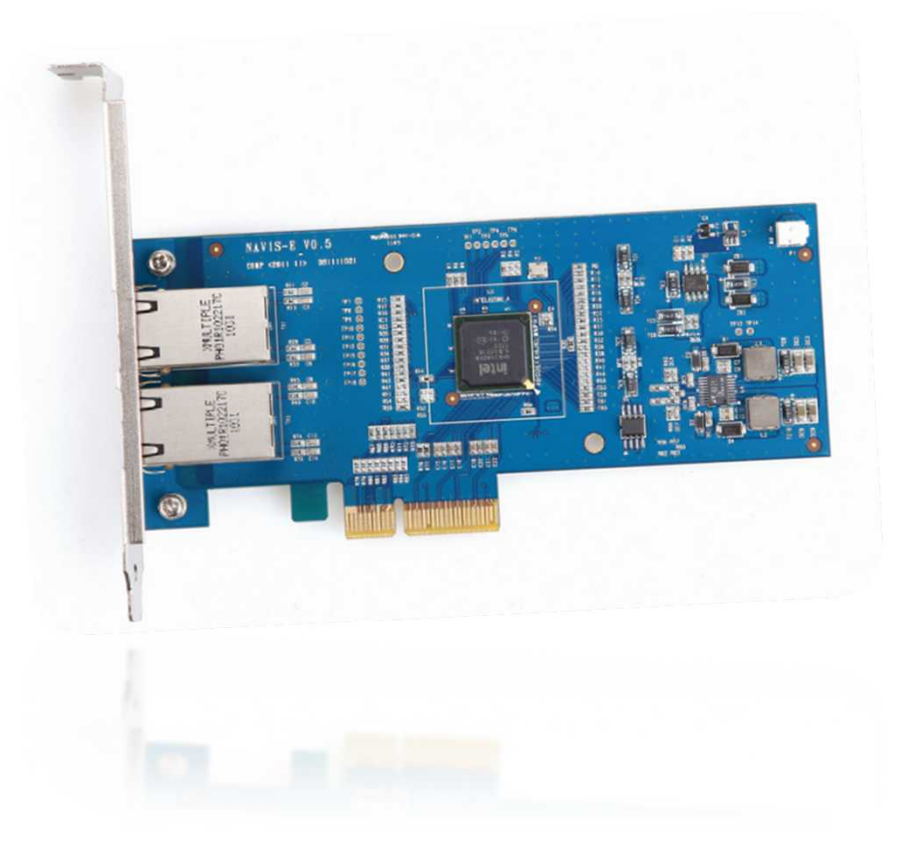

# 제품 개요

## 제품 사양

| Specification                |                                                                        |  |  |  |  |  |
|------------------------------|------------------------------------------------------------------------|--|--|--|--|--|
| Support                      | Gigabit Ethernet MAC( Media Access Control )과 PHY( Physical Layer ) 지원 |  |  |  |  |  |
|                              | IEEE 802.3 at (af 호환) 표준 지원                                            |  |  |  |  |  |
| Number of Ports              | 2                                                                      |  |  |  |  |  |
| Control Process              | Intel 82580DB                                                          |  |  |  |  |  |
| Power                        | • Power from the PCIe Slot : +3.3V max @ 1.5A                          |  |  |  |  |  |
| Form Factor                  | PCI Express x4 lanes                                                   |  |  |  |  |  |
| OS                           | Windows XP, Windows 7                                                  |  |  |  |  |  |
| <b>Operating Temperature</b> | 0 ~ 70°C                                                               |  |  |  |  |  |
| Dimensions                   | 160 x 100 mm                                                           |  |  |  |  |  |
| Etc                          | RoHS compliant                                                         |  |  |  |  |  |

## 시스템 요구사항

- IBM PC 호환 기종
- CPU : 최소 펜티엄4 2.0GHz, 권장 Dual Core 2.0GHz 이상의 CPU
- RAM : 최소 1GB, 권장 2GB

#### • HDD : 100M의 여유공간

• OS : Windows® XP(SP2) or Windows 7

### 기술지원 및 AS

제품에 이상이 있는 경우, 구입하신 대리점에 문의를 하시기 바랍니다. ㈜나임기술의 전 제품은 본사 홈페이지( www.naimtechnology.com )에서 각종 Driver, 제품관련 최신 정보, 기술 동향에 관한 지원을 하고 있습니다.

- 본사 : 경기도 안양시 동안구 평촌도 126-1 두산벤처다임 310호
- 전화: 031-478-2710
- 팩스: 031-478-2716
- 이메일 : service@naimtechnology.com

### 설치에 앞서

Navis-E를 설치하기 전에 먼저 포장 박스에 포함되어 있는 부속품 가운데 빠진 것이 없는지 리스트를 보면서 확인한다. 확인 절차에서 이상이 없으면 Navis-E 를 사용하기 위해서 필요한 컴퓨터, 케이블 등이 Navis-E 와 적합한 지를 검토하고 실제 설치에 앞서 설치 매뉴얼의 내용을 반드시 읽어 본 후, 전체 설치 상태를 결정하는 것이 바람직하다.

#### 구성품의 확인

아래의 리스트를 통해 전체 구성품을 확인한다.

- Navis-E 보드
- 사용자 설명서 : Navis-E를 설치하기 위한 안내책자로 Navis-E의 설치를
  위한 설명이 명시되어 있는 문서.

#### 하드웨어 설치

#### 1. 컴퓨터 케이스 개방

Navis-E를 설치할 컴퓨터의 전원을 OFF한 후 컴퓨터 케이스의 매뉴얼에 따 라 케이스의 덮개를 제거한다.

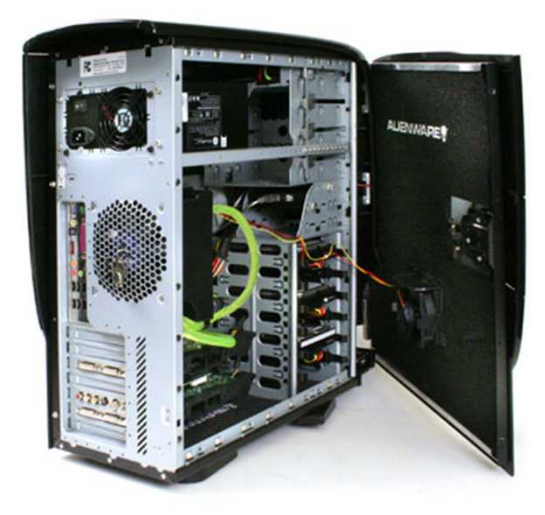

#### 2. PCI-Express 슬롯 확인

Nexus-PoE를 장착할 슬롯의 위치를 확인한다. Nexus-PoE 는 PCI-Express 4x슬롯을 사용함으로, 메인보드 상에 빈 PCI-Express 4x 슬롯이 있는지 확인 한다. PCI-Express 4x 슬롯은 8x, 16x 등 상위 배속의 모든 슬롯에 장착이 가 능하다. 해당 슬롯에 슬롯가이드가 있는 경우 슬롯가이드를 제거한다.

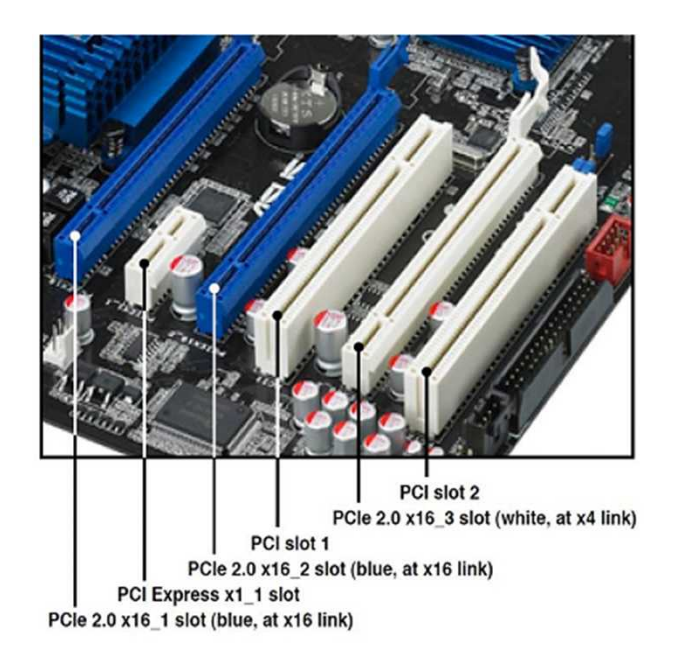

### 하드웨어 설치

#### 3. Navis-E 보드 장착

정전기에 의해 영향을 받지 않도록 Navis-E의 가장자리를 잡고, 금도금 커넥 터 부위에 손이 닿지 않도록 주의해야 한다. 보드를 장착할 때에는 보드를 휘거나 무리하게 힘을 주지 않아야 한다. 보드를 PCI Express슬롯에 장착한 후에는 나사를 조여 컴퓨터에 고정한다.

#### 4. 컴퓨터 케이스 닫기

Navis-E를 장착이 끝나면, 1번에서 개방한 덮개를 닫고, 나사를 조여 고정한

다.

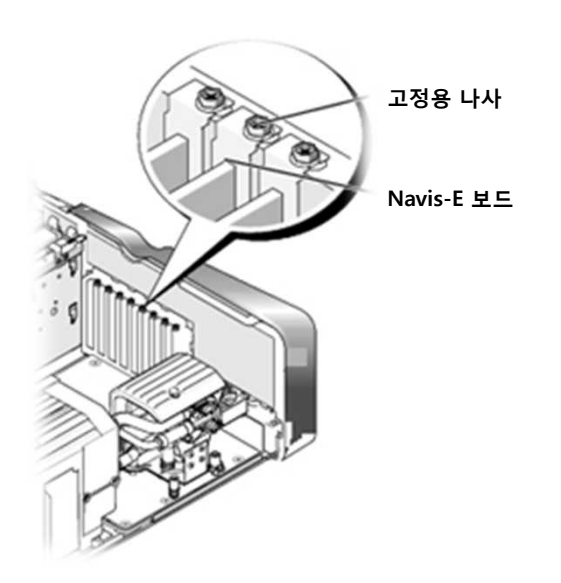

하드웨어 설치

5. Ethernet 케이블의 연결

준비된 Ethernet 케이블로 카메라를 연결한다.

드라이버 설치

#### 1. 새 하드웨어 검색 마법사 시작

| · 드라이버 소프트웨어 설치                                                                                                    | ×      |
|----------------------------------------------------------------------------------------------------|--------|
| 장치 드라이버 소프트웨어가 제대로 설치되지 않았습니다.                                                                                                    |        |
| 이 장치 설치에 대한 도움이 필요하면 장치 제조업체에 문의하십시오.                                                                                                    |        |
| Ethernet 컨트롤러 CHAPTER TEHERNET 컨트롤러 CHAPTER TEHERNET 컨트롤러 CHAPTER TEHERNET 컨트롤러 CHAPTER TEHERNET TEHERNET TEHE |        |
| <u>장치가 올바르게 설치되지 않은 경우 해결 방법</u>                                                                                                    |        |
|                                                                                                    | [닫기(C) |

Navis-E를 PC에 장착하고 PC를 켜면, Windows는 Navis-E 보드의 드라이버 가 설치되지 않았다는 메시지를 출력한다.

#### 드라이버 다운로드

#### 1. 드라이버 다운로드 (1)

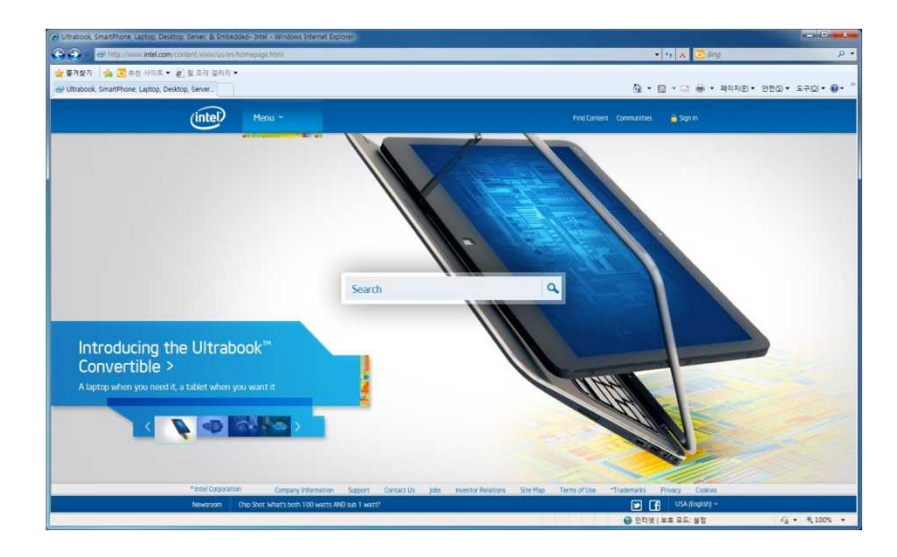

드라이버를 설치하기 위해 인터넷 연결이 가능한 컴퓨터에서 인터넷 익스 플로러를 실행 시킨 후 인텔 홈페이지(www.intel.co.kr)에 접속하고, 하단 의 Support 메뉴를 통해 Intel Download Center 페이지로 들어간다.

#### 2. 드라이버 다운로드 (2)

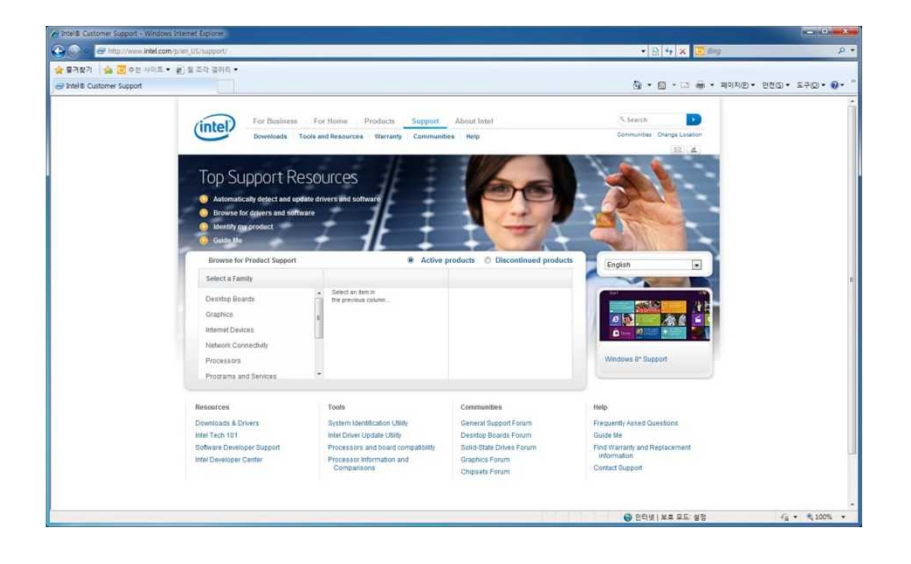

Support 메뉴를 클릭하면 드라이버를 다운로드 할 수 있는 페이지가 나타 나고, Resources에서 Downloads & Drivers를 클릭한다.

#### 드라이버 다운로드

#### 3. 드라이버 다운로드 (3)

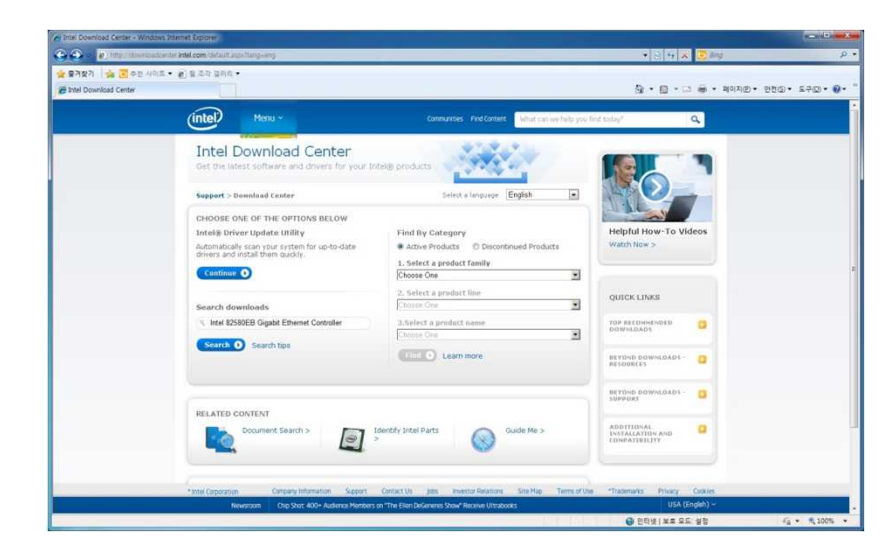

Download Center의 Search downloads창에 Intel 82580EB Gigabit Ethernet Controller를 입력하여 제품에 맞는 드라이버를 검색한다. 4. 드라이버 다운로드 (4)

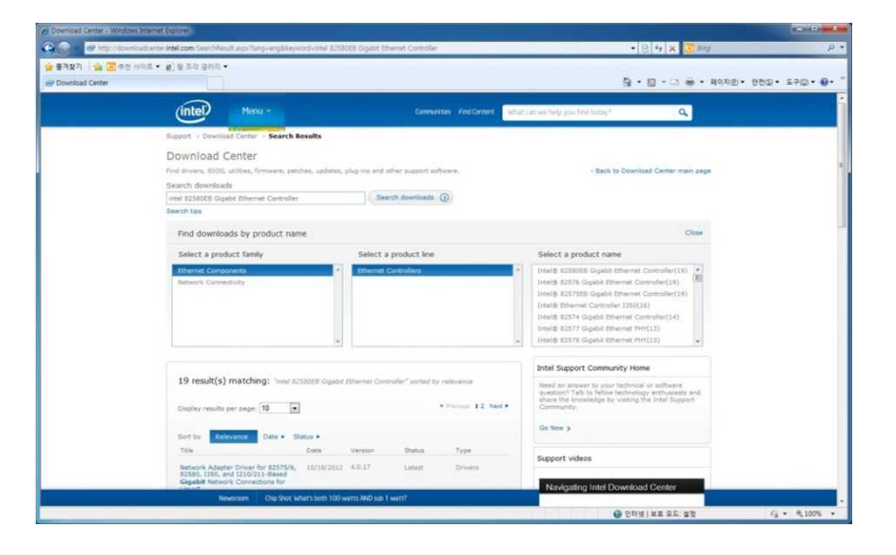

사용중인 OS에 맞는 드라이버를 다운로드 한다.

#### 드라이버 설치

#### 1. 드라이버 설치 (1)

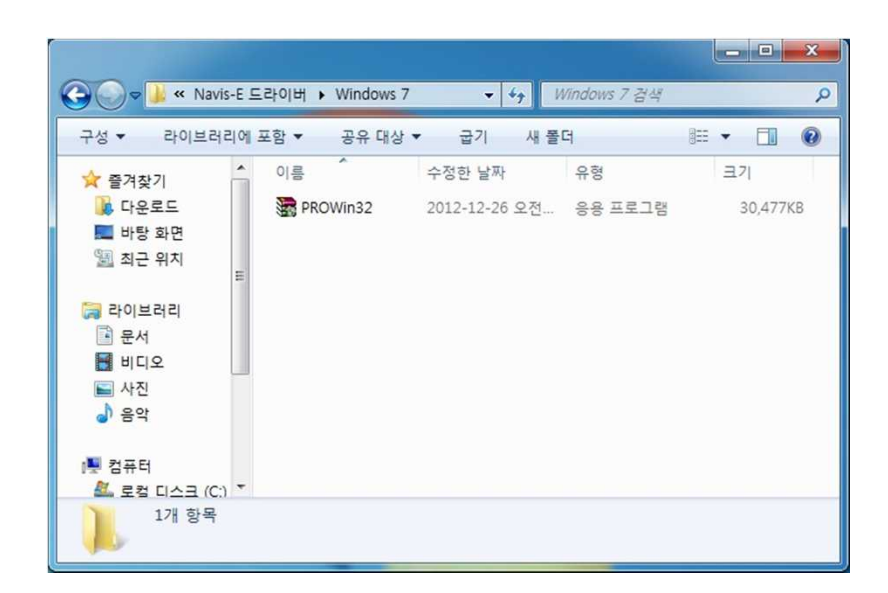

#### 2. 드라이버 설치 (2)

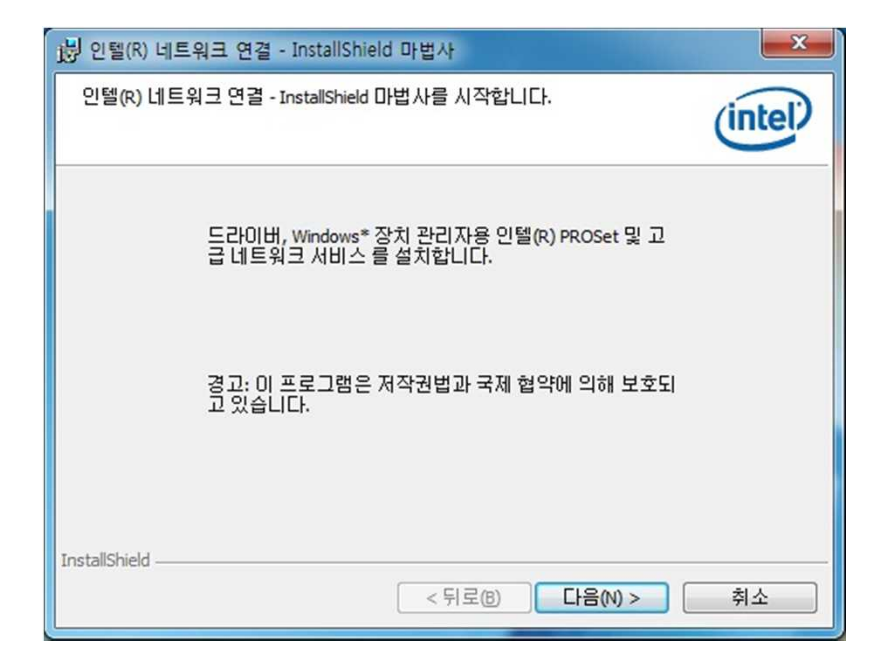

다운로드 된 드라이버를 클릭하여 설치한다.

드라이버를 클릭하면 인텔 네트워크 연결 – InstallShield 마법사가 실행 이 되며 다음 버튼을 클릭하여 드라이버를 설치한다.

### 드라이버 설치

#### 3. 드라이버 설치(3)

| )붱 인텔(R) 네트워크 연결 - InstallShield 마법사                                                                      | × |  |  |  |  |  |
|----------------------------------------------------------------------------------------------------|---|--|--|--|--|--|
| 사용권계약서<br>다음의 사용권계약서를 자세히 읽으십시오.                                                                          |   |  |  |  |  |  |
| 인텔 소프트웨어 라이센스 계약                                                                                          | - |  |  |  |  |  |
| <u>중요 - 복사, 설치 또는 사용 전에 반드시 읽어보시기 바랍니다</u> .                                                              |   |  |  |  |  |  |
| 아래 사용 약관을 주의 깊게 읽어본 후 본 라이센스 계약("계약") 하에 제공되는<br>이 소프트웨어와 모든 관련 자료("소프트웨어")를 복사, 설치 또는 사용하십시오.            |   |  |  |  |  |  |
| 소프트웨어를 복사, 설치 또는 사용하면 본 계약 내용의 적용을 받는다는 데 동의<br>하는 것입니다. 본 계약 내용에 동의하지 않으면 소프트웨어를 복사, 설치 또는<br>사용하지 마십시오. | ÷ |  |  |  |  |  |
| ,<br>● 사용권 계약서의 조건에 동의함(A)<br>● 사용권 계약서의 조건에 동의하지 않음(D)                                                   |   |  |  |  |  |  |
| InstallShield                                                                                             |   |  |  |  |  |  |

사용권 계약서에 동의 한 후 다음 버튼을 클릭하여 드라이버를 설치한다.

#### 4. 드라이버 설치 (4)

| 인텔(R) 네트워크 연결                     | ×       |
|-----------------------------------|---------|
| 설치 옵션<br>설치하려는 프로그램 구성요소를 선택하십시오. | (intel) |
| 설치([):                            |         |
| 구성요소 설명<br>< 뒤로(B) 다음(N) >        | 취소      |

설치 옵션은 선택하지 않고, 다음 버튼을 클릭하여 드라이버를 설치한다.

### 드라이버 설치

#### 5. 드라이버 설치 (5)

| 送 인텔(R) 네트워크 연결 - InstallShield 마법사                                  |
|----------------------------------------------------------------------|
| 프로그램 설치 준비 완료<br>마법사는 설치를 시작할 준비가 되었습니다.                             |
| 설치를 시작하려면 "설치" 단추를 누르십시오.                                            |
| 설치 설정 사항을 검토하거나 변경하려면 "뒤로" 단추를 누르십시오. 마법사를 종료<br>하려면 "취소" 단추를 누르십시오. |
|                                                                      |
| InstallShield < 뒤로(B) 설치(I) 취소                                       |

| R. Cana                 |                                                                           |       |
|-------------------------|---------------------------------------------------------------------------|-------|
| <b>인텔(R) L</b><br>선택한 : | <b>1 트워크 연결을(를) 설치합니다.</b><br>프로그램 구성요소가 설치됩니다.                           | intel |
| 17                      | InstallShield 마법사가 인텔(R) 네트워크 연결을(를) 설치하는<br>기다려 주십시오. 이 작업은 몇 분 정도 걸립니다. | 동안 잠시 |
|                         | 상태:                                                                       |       |
|                         |                                                                           |       |
|                         |                                                                           |       |
|                         |                                                                           |       |
|                         |                                                                           |       |
| TestallChield           |                                                                           |       |

6. 드라이버 설치 (6)

설치 버튼을 클릭하여 드라이버를 설치한다.

(설치 중)

< 뒤로(B)

다음(N) >

취소

### 드라이버 설치

#### 7. 드라이버 설치 (7)

| 岗 인텔(R) 네트워크 연결 - InstallShield 마법사             | ×       |
|-------------------------------------------------|---------|
| InstallShield 마법사 완료                            | (intel) |
| 새 기능에 액세스하려면 장치 관리자를 열고 네트워크 어<br>댑터 속성을 확인합니다. |         |
| InstallShield < 뒤로(B) <b>마침(F)</b>              | 취소      |

#### 8. 드라이버 설치 (8)

| 🛃 장치 관리자                 |  |
|--------------------------|--|
| 파일(E) 동작(A) 보기(V) 도움말(H) |  |
|                          |  |
|                          |  |
|                          |  |
|                          |  |
|                          |  |

마침 버튼을 클릭하여 드라이버 설치를 완료한다.

시스템 장치 관리자에서 드라이버 설치 완료를 확인 후 PoE 지원 카메라

및 소프트웨어를 설치하여, Navis-E 보드를 사용한다.